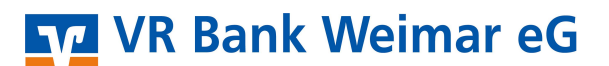

### Erstanmeldung im Online-Banking mit Sm@rtTAN plusTAN

Bitte geben Sie Ihren VR-NetKey und Ihre PIN-Nummer ein und klicken Sie auf den Button [Anmelden].

### Anmeldung

| PIN: | VR-NetKey | oder Alias: |  |
|------|-----------|-------------|--|
|      |           | PIN:        |  |
|      |           |             |  |
|      |           |             |  |

Jetzt werden Sie aufgefordert, Ihre vorgegebene PIN in eine persönliche PIN zu ändern.

| Wir begrüßen Sie recht herzlich in unserer Online-<br>erforderlich, die Ihnen vorliegende Erst-Zugangs- | Anwendung. Aus S<br>PIN in Ihre persönli | icherheitsgründen <mark>ist e</mark> s<br>che PIN zu ändern. |
|----------------------------------------------------------------------------------------------------|------------------------------------------|--------------------------------------------------------------|
| Aktuelle PIN:                                                                                           |                                          |                                                              |
| Gewünschte neue PIN (mind. 5, max. 20 Stellen :                                                         |                                          |                                                              |
| Wiederholung neue PIN:                                                                                  |                                          |                                                              |
|                                                                                                    |                                          |                                                              |

Geben Sie zunächst bei "Aktuelle PIN" die PIN-Nummer ein, die Sie per Post erhalten haben. Anschließend vergeben Sie eine neue PIN und bestätigen diese im Feld "Wiederholung neue PIN". Nach erfolgter Eingabe klicken Sie bitte auf den Button [Eingaben prüfen].

Die Änderung der PIN muss mit einer TAN-Nummer bestätigt werden.

# VR Bank Weimar eG

| Erst-PIN-Anderung                                                                                                    |                                                                                                    |
|----------------------------------------------------------------------------------------------------|----------------------------------------------------------------------------------------------------|
| Aktuelle PIN:                                                                                                    | •••••                                                                                                    |
| Gewünschte neue PIN (mind. 5, max. 20 Stellen):                                                                                                    | ******                                                                                                    |
| Wiederholung neue PIN:                                                                                                    | •••••                                                                                                    |
| <ul> <li>TAN-Eingabe durch optische Erkennung</li> <li>Stecken Sie Ihre Chipkarte in den TAN-Generat</li> <li>Halten Sie den TAN-Generator vor die animie<br/>der Grafik mit denen auf Ihrem TAN-Generat</li> <li>Prüfen Sie die Anzeige auf dem Leserdisplay</li> <li>Bitte beachten: Überprüfen Sie die Anzeige de<br/>Transaktions-Daten - z.B. einer Rechnung.</li> <li>Einstellungen Größe Geschwindigkeit:</li> </ul> | ator und drücken "F".<br>rte Grafik. Dabei müssen die Markierungen (Dreiecke)<br>or übereinstimmen.<br>und drücken "OK".<br>es TAN-Generators immer anhand der Original-<br>speichern  . |
| Bitte geben Sie die auf Ihrem TAN                                                                                                    | -Generator angezeigte TAN ein:                                                                                                    |
|                                                                                                    | Eingaben korrigieren                                                                                                    |

Passen Sie zunächst die Größe der Flickergrafik an, damit die angezeigten Pfeile mit den Pfeilen Ihres TAN-Generators übereinstimmen. Überprüfen Sie auch die Geschwindigkeit, wie schnell die weißen Balken durchlaufen. Sollte Ihr TAN-Generator nur zwischen "Suche Anfang" und "Übertragung" hin und her schalten, reduzieren Sie die Geschwindigkeit. Die Erfahrungen haben gezeigt, dass mit ca. 50 % eine Übertragung am besten funktioniert (Die Geschwindigkeit wird Ihnen im Flickerfeld entsprechend angezeigt).

Die gewählten Einstellungen können Sie auch durch Aktivierung des Kästchens bei "speichern" dauerhaft hinterlegen.

Folgen Sie nun den angezeigten Anweisungen des Bildschirms. Bei erfolgreicher Übertragung wechselt die Anzeige Ihres TAN-Generators auf "Service Funktionen". Bitte bestätigen Sie dies mit [OK] auf dem TAN-Generator. Anschließend zeigt der TAN-Generator die TAN für die PIN-Änderung. Bitte geben Sie diese TAN wieder in das entsprechende Feld ein und klicken Sie dann auf [OK].

Nach einer erneuten Anmeldung steht Ihnen nun Ihr Online-Banking zur Verfügung.

## Information zu: Erst-PIN-Änderung

Sie haben Ihre PIN erfolgreich geändert, aus Sicherheitsgründen ist nun eine erneute Anmeldung erforderlich. Erneut anmelden

Verwendete TAN: 718145 \rm Der Vorgang wurde ausgeführt.

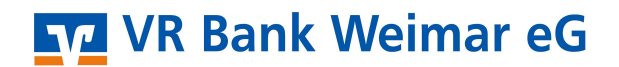

### Wichtig:

Bitte überprüfen Sie zu Ihrer Sicherheit bei jeder Transaktion die Daten, die Ihnen Ihr TAN-Generator anzeigt. Zunächst erscheint bei einer Überweisung auf dem Generator "Überweisung SEPA/EU" bitte mit [OK] bestätigen. Anschließend wird die Empfänger-IBAN angezeigt. Da die IBAN nicht auf einmal im Display des TAN-Generators dargestellt werden kann, wird diese IBAN in zwei Teilen angezeigt: Zunächst Länderkennzeichen, Prüfziffer und BLZ \ mit [OK] bestätigen \ danach die Kontonummer mit den entsprechenden führenden Nullen \ ebenfalls mit [OK] bestätigen. Anschließend wir Ihnen die entsprechende TAN für Ihren Auftrag angezeigt.

Sollte hier etwas nicht passen, geben Sie die TAN-Nummer <u>NICHT</u> ein und brechen Sie den Vorgang ab.